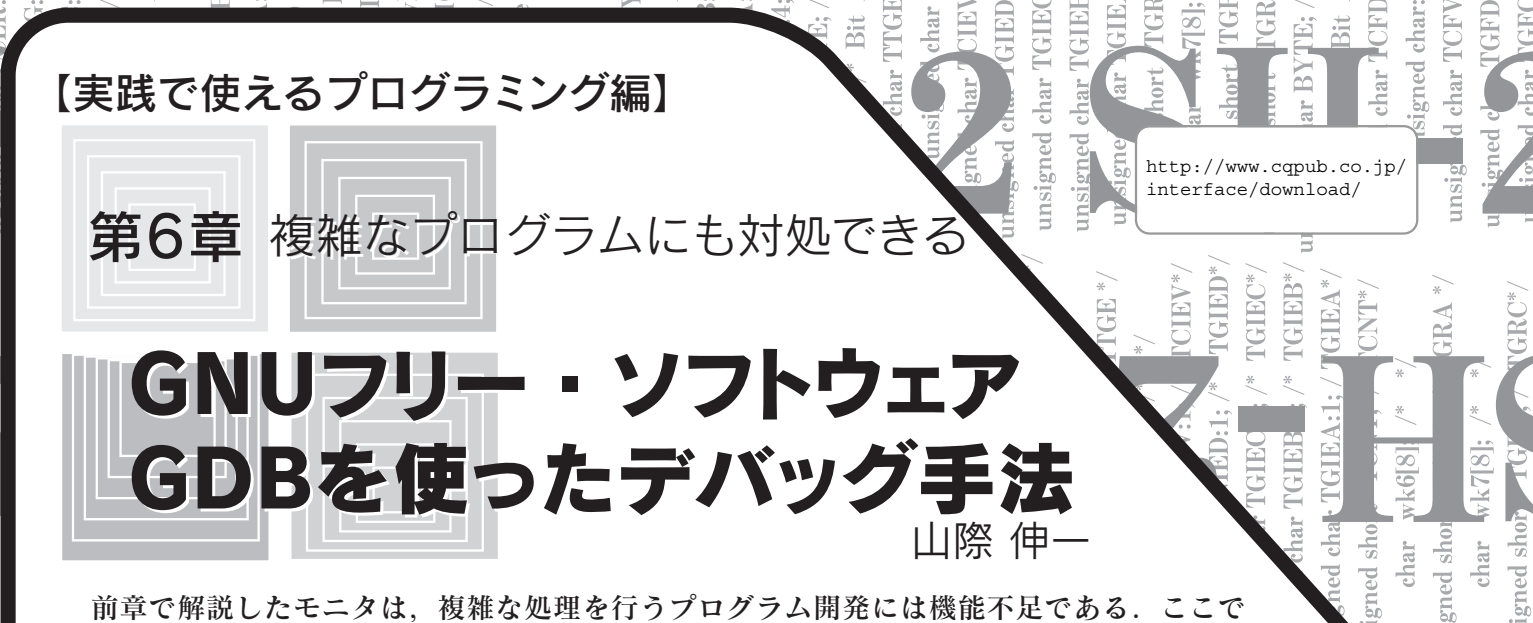

前章で解説したモニタは、複雑な処理を行うプログラム開発には機能不足である.ここで は、モニタよりもさらに高機能なデバッガを取り上げ、使い方やそのしくみ、スタブの作成 などについて解説する. (編集部)

# 1. デバッガとは何か

非常に複雑な動作を行うプログラムを組み込み機器で実行し ているときに発見してしまったバグには,前章で作成したよう なモニタの機能だけではどのように対処してよいかわからず, どこが原因となっているのかを発見するのが困難な場合があり ます.そこで,組み込み開発環境にはデバッガという,モニタ よりもさらに高機能なソフトウェアがあります.

デバッガの意図するところは,実行中のプログラムの全容を 解明するということです.つまり,モニタのように,どこを実 行しているのかわからない状態でのスナップ・ショットを取る のではなく,プログラマの意図した時点でのプログラムの実行 状態をすべて解明しようというものです.

デバッガは,モニタ・プログラムと同様に,ターゲットとなる組み込み機器に何かしらの通信ケーブルを介して接続して,マイコンからの応答を表示します.ここで考えるデバッガではシリアル・ケーブルを使うので,図1のような構成をとります.

ホスト・マシンとは,デバッガの動作するパソコンなどの マシンのことで,組み込み機器とは独立した環境です.

デバッガはプログラムに発生するイベントをきっかけにして, プログラマにそのイベントが発生したことを通知します.たと えば,マイコンに外部割込みが発生したときや,マイコンが 異常な状態に陥ったとき,また,あるレジスタの値が期待した ものになったときがそのイベントに当たります.

これらのイベントをデバッガに通知させるために, ブレーク ポイント,ウォッチポイント,キャッチポイントというイベン トをデバッガに設定し,事象を待つことになります.これら 三つのイベントは以下のように働きます.

Breakpoint ブレークポイント

実行中のプログラムを意図的にある番地で停止させたい場合 に使います. データ,つまりある番地のメモリヘアクセスが出た場合や, レジスタの値がある値になったときと,命令,つまりプログラ ム・カウンタがある番地を指したという2種類のブレークポイ ントがあります.データでのブレークポイントはマイコンがレ ジスタのデータをハードウェアで監視したり,メモリ・データ の場合であれば,メモリ・アクセスのデータを監視しなくては いけないので,マイコンがデータ・ブレークポイント専用の ハードウェアを内蔵している必要があります.

Watchpoint ウォッチポイント

レジスタ,メモリなどのデータがプログラマの期待する値に 変化したときにプログラムが停止し,そのときの状態をデバッ ガに返すのがウォッチポイントです.この機能は条件式をデ バッガに与えることで実現しています.たとえば,変数 a の挙 動を見たい場合, a!=10 とすると, a が 10 以外になったとき にプログラムが停止し,デバッガがプログラムのその時点での 状態を表示します.これもプレークポイントと同様に,データ に関するマイコン内部の専用回路がない限り,正確なイベント 発生の把握ができません.

Catchpoint キャッチポイント

C++ 言語をサポートするデバッガではこのキャッチポイント を使い, catch 文でのイベントの発生時にプログラムを停止す

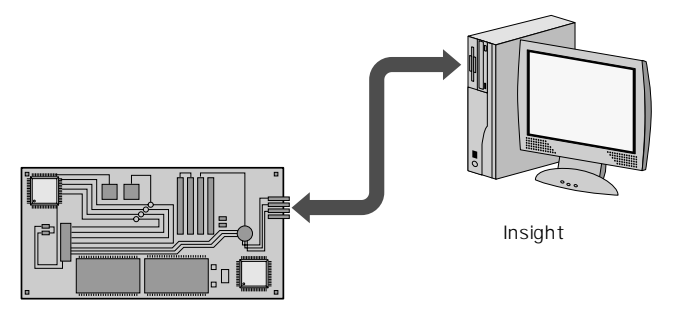

図1 デバッグにおける組み込み機器とホスト・マシンの関係

char ME ied cha Ш D 0 Ð TPS  $\square$ Insigned ch m char m m Ш NOR  $\overline{\mathbf{m}}$ Ð Ð SC m ыr 2 char char char char I char ž ed char š char char char 'n ar char aned char short char ar ar union short ' char char ruct led ruct eq eq Ы

ることができます、本特集ではC言語での場合を前提としてい るので説明はこの程度に留めます.

これらの機能を実現するデバッガの実装は2種類あります.

## ▶ ハードウェアで支援するデバッガ

JTAG などのデバッグ専用の通信線をマイコンが内蔵してい るものがこれにあたります.マイコンのベンダがサポートする ものの多くはこの方式によるもので,マイコンが内蔵するデ バッグ機能を暗にアクティブにし,プログラムの解析を行いま す.専用のデバッグ機能が起動されるので,非常に細かなイベ ントまで把握することが可能です.しかし,一般的に,このデ バッグ機能の仕様は公開されていない場合が多く,マイコンの ベンダが提供する開発ツールを使うしか方法がありません.

### ▶ モニタ・プログラムが支援するデバッガ

デバッガが動作するよりも先に,モニタ・プログラムと呼ば れるデバッガとのみ通信が可能な小さなプログラムを組み込み 機器に書き込んでおき,デバッガをそのプログラムと通信させ ることで,その後にダウンロードされるアプリケーション・プ ログラムをデバッグします.

この方式の場合,事前に専用のモニタ・プログラムが動いて いるため,マイコンの起動直後に起こる不具合などが発見でき ないというデメリットがありますが, すべてのマイコンで可能 な方式であるため,広く受け入れられています.

本章で扱うデバッガでもこのモニタ・プログラム方式を用い ます.

#### Insight でデバッグしてみる 2.

Insight の起動

GNU フリー・ソフトウェアの中には, GCC, bintutils と組 み合わせた、「GDB」と呼ばれるデバッガが提供されています。 GDB はコマンドライン・ベースのデバッガでしたが, RedHat 社により, GUIをもつ非常に使いやすい殻が構築され, Insight として世に送り出されました.

GDB はもともと, GDB を実行しているマシン上で走るプロ グラムをデバッグするために開発されましたが,クロス開発環 境にも対応できるように変更が加えられ,最近では組み込み機 器開発にも用いられることが多くなりました. Insight は GUI

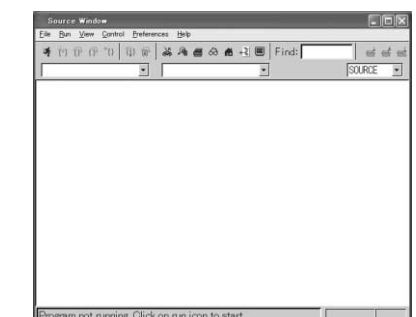

22 Insight の起動画面

部分のみをかぶせてあるので,GDBの機能はそのまま保持され ています.

さて, Insight は第4章の GNU フリー・ソフトウェアで開発 環境を構築した際に,実はすでにインストールされています.

/usr/local/sh-tools/

に Insight が構築されています.まずは,起動してみましょう. 以下のコマンドを実行してください.

\$ /usr/local/sh-tools/bin/sh-elf-insight.exe すると、図2に示すようなウィンドウが表示されます.

デバッガを体験してみよう

#### ▶ Insight と付録基板のセットアップ

本誌の Web ページから,ここで用いるパッケージである gdb-stub.tar.gz をダウンロードして, Cygwin のホーム・ ディレクトリに展開してください.

\$ tar zxvf gdb-stub.tar.gz

qdb-stub フォルダの下にはmonitor フォルダと download\_ sample フォルダがあります.

monitor フォルダには, Insight と通信してデバッグを進め るための通信プロトコルをもつソフトウェア monitor.mot が あります.そのファイルを FDT を使って付録基板に書き込ん でください.

download sample フォルダにはデバッグ対象となるC言語 プログラムのサンプルが入っています.このサンプルはリスト 1 に示すように,付録基板に付いている LED を 20 回点滅させ て, SCI0からメッセージを出力した後に,入力を待つように なっています.SCI0の設定は,9600bps,8ビット・データ, パリティなし,ストップ・ビットが1ビットになっています.

ダウンロードに用いているシリアル・ポートを Insight で使う ので, monitor.mot のダウンロード後は FDT を閉じておきま す.パワー ON リセットを付録基板にかけて, Cygwin コンソー ルを開き, download sample ディレクトリに移動します.

\$ cd ~/gdb-stub/download sample

以下のコマンドで Insight を起動してください.

\$ /usr/local/sh-tools/bin/

sh-elf-insight.exe download sample そうすると,図3のようなウィンドウが起動します.残念なが ら日本語がサポートされていないため,文字化けしてしまいま

|           | download_sample.c - Source Window                                                                                                    |                   |
|-----------|----------------------------------------------------------------------------------------------------|-------------------|
|           | Elle Bun View Control Breferences Help                                                                                                    |                   |
|           | 考约(P)(P)(P)(P)(P)(P)(P)(P)(P)(P)(P)(P)(P)(                                                                                                    | ස් ස් ස්          |
|           | download_sample.c 💌 main 💌                                                                                                    | SOURCE 💌          |
| 翼 3       | <pre>29 volatile unsimed and tIPF;<br/>30 volatile unsimed and tRAD, tRAD, tRAD, tSAD, tTAD, tSAD<br/>31 volatile unsimed and tRAD, tRAD, tRAD, tSAD, tTAD, tSAD<br/>32 volatile unsimed and twittal tRAD<br/>33 volatile unsimed int *virtal tRAD<br/>34 volatile unsimed int *virtal tRAD<br/>35 // LEUERSPERIG()<br/>37 FEELD, = (unsimed abort *0)/FFFFEBB;<br/>38 FEELD, = (unsimed abort *0)/FFFFEBB;<br/>39 (unstrike '(unstrike)')<br/>30 (unstrike '(unstrike)')<br/>31 #FEELD, = (unsimed abort *0)/FFFFEBB;<br/>32 *ia_unort_E * (unstrike)')<br/>32 *ia_unort_E *(unstrike)')<br/>33 *ia_unort_E *(unstrike)')<br/>34 for(int;(unstrike)')<br/>35 *ia_unort_E * ia_unort_E &amp; 0urFFF;<br/>39 *ia_unort_E * ia_unort_E &amp; 0urFFF;<br/>30 *ia_unort_E * ia_unort_E &amp; 0urFFF;<br/>30 *ia_unort_E * ia_unort_E &amp; 0urFFF;<br/>31 *ia_unort_E * ia_unort_E &amp; 0urFFF;<br/>31 *ia_unort_E * ia_unort_E &amp; 0urFFF;<br/>32 *ia_unort_E * ia_unort_E &amp; 0urFFF;<br/>33 *ia_unort_E * ia_unort_E &amp; 0urFFF;<br/>34 *ia_unort_E * ia_unort_E &amp; 0urFFF;<br/>34 *ia_unort_E * ia_unort_E &amp; 0urFFF;<br/>34 *ia_unort_E * ia_unort_E &amp; 0urFFF;<br/>34 *ia_unort_E * ia_unort_E &amp; 0urFFF;<br/>34 *ia_unort_E * ia_unort_E &amp; 0urFFF;<br/>34 *ia_unort_E * ia_unort_E * ia</pre> | 0, #RDR0, #SDCR0; |
| 起動したウィンドウ | Program not running. Click on run icon to start.                                                                                                    | ffffe520 32       |